# RV34x Series 라우터에서 LLDP 활성화

## 목표

LLDP(Link Layer Discovery Protocol)는 IEEE 802 LAN(Local Area Network)에서 인접 디바이 스, 특히 유선 이더넷 네트워크를 식별하는 데 사용되는 링크 레이어 벤더 중립적 프로토콜입 니다.네트워크 디바이스는 고정된 간격으로 각 인터페이스에서 ID 및 기능을 광고합니다.

이 문서의 목적은 RV34x Series 라우터에서 LLDP를 활성화하는 방법을 보여 주는 것입니다.

# 적용 가능한 디바이스

• RV34x 시리즈

#### 소프트웨어 버전

• 1.0.02.16

## LLDP 사용

1단계. 라우터의 웹 기반 유틸리티에 로그인하고 System Configuration(시스템 컨피그레이션) > LLDP를 선택합니다.

|   | System Configuration |
|---|----------------------|
| 1 | System               |
|   | Time                 |
|   | Log                  |
|   | Email                |
|   | User Accounts        |
|   | User Groups          |
|   | IP Address Groups    |
|   | SNMP                 |
| 2 | Discovery-Bonjour    |
|   | LLDP                 |

2단계. LLDP를 활성화하려면 Enable LLDP 확인란을 선택합니다.

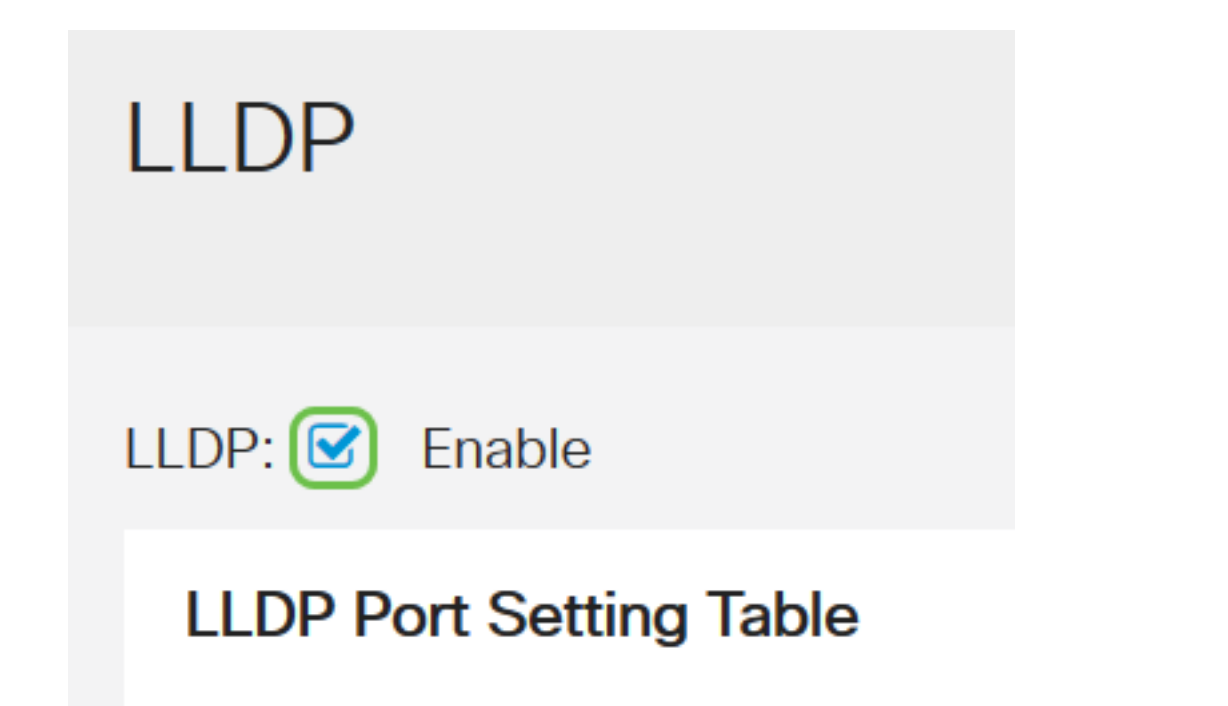

3단계. LLDP Port Setting Table(LLDP 포트 설정 테이블)에서 필요하거나 적용 가능한 각 인 터페이스에 대해 **Enable LLDP**(LLDP 활성화) 확인란을 선택합니다.

**참고:**이 예에서 모든 인터페이스는 LLDP가 활성화되어 있습니다.

LLDP Port Setting Table

|    | Interface 🖨            | I      | Enable LLDP 🖨 |          |
|----|------------------------|--------|---------------|----------|
|    | LAN1                   |        | (             | 3        |
|    | LAN2                   |        | C             | 3        |
|    | LAN3                   |        | 6             | <b>⊻</b> |
|    | LAN4                   |        | (             | <b>Z</b> |
| 4든 | ·계. 적용을 <b>클릭합니다</b> . |        |               |          |
|    |                        |        |               |          |
|    | Apply                  | Cancel |               |          |
|    |                        |        |               |          |

- LLDP 네이버 테이블에는 다음 필드가 표시됩니다.
- Local Port(로컬 포트) 인접 디바이스가 디바이스에 연결된 이더넷 어댑터 번호를 나타냅니다.

• 섀시 ID 하위 유형 — 인접 디바이스의 섀시 ID 유형(예: MAC(Media Access Control) 주소)을

나타냅니다.

- 섀시 ID 섀시의 식별자를 나타냅니다.섀시 ID 하위 유형이 MAC 주소이면 디바이스의 MAC 주소가 표시됩니다.
- Port ID Subtype 인접 디바이스의 포트 유형을 나타냅니다.
- 포트 ID 사용되는 포트를 나타냅니다.
- 시스템 이름 인접 디바이스 이름을 나타냅니다.
- Time to Live LLDP 광고가 업데이트되는 시간(초)을 나타냅니다.

| LLI | LLDP Neighbors Setting Table |                    |             |                 |           |              |              |
|-----|------------------------------|--------------------|-------------|-----------------|-----------|--------------|--------------|
| Č   | > <b>2</b>                   |                    |             |                 |           |              |              |
|     | Local Port                   | Chassis ID Subtype | Chassis ID  | Port ID Subtype | Port ID 🖨 | System Name  | Time To Live |
| С   | LAN2                         | mac                | 40:a6:e8:e7 | ifname          | gi1/0/44  | switche7141d | 120          |

5단계. (선택 사항) LLDP Neighbor Table(LLDP 네이버 테이블)에서 인접 디바이스 옆의 라디 오 버튼을 클릭하고 **눈 모양 아이콘**을 클릭하여 네이버의 자세한 정보를 확인합니다.

|   | LLDP Neighbors Setting Table |                    |             |                 |           |              |              |
|---|------------------------------|--------------------|-------------|-----------------|-----------|--------------|--------------|
|   | ) <del>2</del>               |                    |             |                 |           |              |              |
| 1 | Local Port                   | Chassis ID Subtype | Chassis ID  | Port ID Subtype | Port ID 븆 | System Name  | Time To Live |
| ( | O LAN2                       | mac                | 40:a6:e8:e7 | ifname          | gi1/0/44  | switche7141d | 120          |

6단계. 여기서 세부사항을 볼 수 있습니다.OK(**확인)**를 클릭하여 LLDP 페이지로 돌아갑니다.

# LLDP Detail

| Title                | Data              |
|----------------------|-------------------|
| Local Port           | LAN2              |
| Chassis ID Subtype   | mac               |
| Chassis ID           | 40:a6:e8:e7:14:1d |
| Port ID Subtype      | ifname            |
| Port ID              | gi1/0/44          |
| System Name          | switche7141d      |
| Time To Live         | 120               |
| Port Description     | Not               |
| Port Description     | Not               |
| System Description   | Not received      |
| System Capabilities  | Bridge Router     |
| Enabled Capabilities | Bridge Router     |
| Management Address   | 10.2.0.175        |
|                      |                   |

OK

이제 RV34x Series 라우터에서 LLDP를 활성화했어야 합니다.